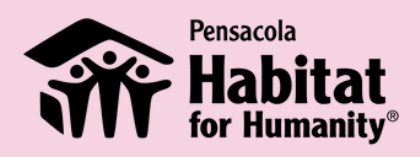

## How to add your Women Build donation page link to your Instagram Story

Step 1 Log on to your Instagram account

## Step 2

Click on the plus sign at the bottom of your Instagram feed and then select Story

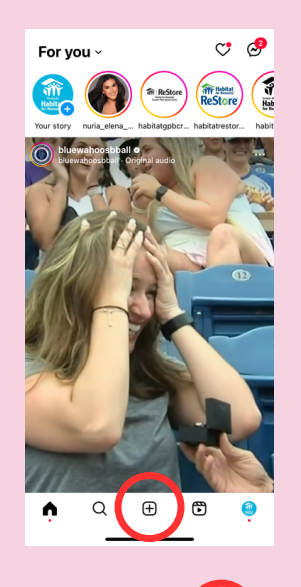

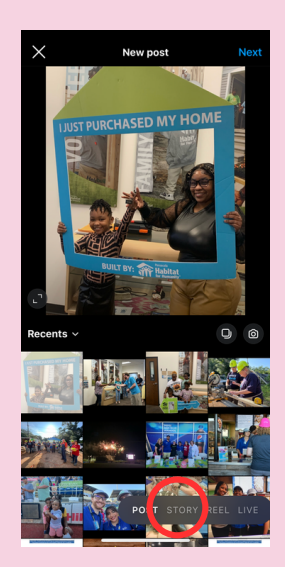

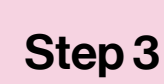

Select a photo or video from your camera roll and click the sticky note symbol at the top of the screen

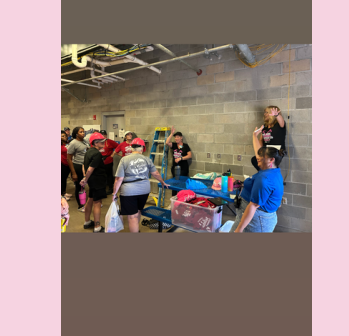

Close

< ₿∞ . .

9

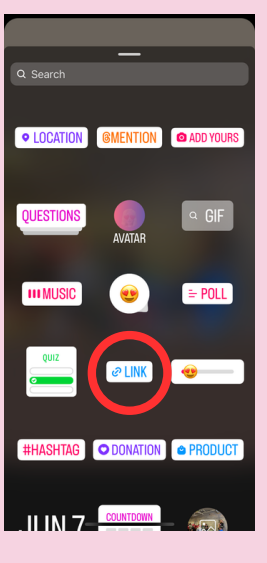

Click the button that says Link and then type the link to your personal donation page and hit "Done."

## Step 5

Your link will look similar to this: womenbuild.pensacolahabitat.org /your-name

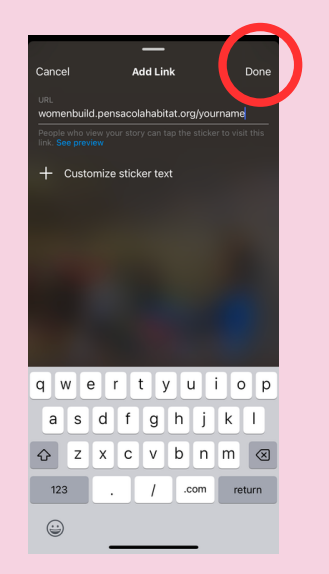

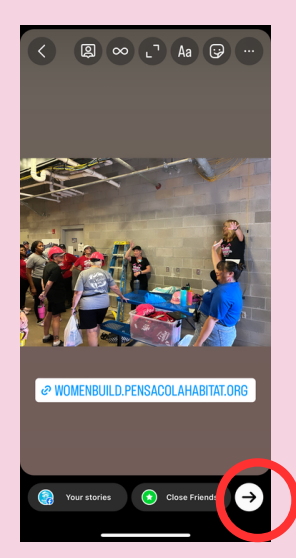